There are several ways to enter your athletes into the Staff Portal. This help doc will show you the different avenues of getting them in to the system.

## **Adding Individual Athletes:**

Begin by selecting athletes from the Athletes menu item. Select Add New Athlete or Quick Athlete Add.

| Athletes<br>njuries<br>Notes<br>Modaliti                                                                                                    | es k                                                                                                    | Add New<br>Quick Atl<br>Search F<br>Athletes                                                                                                    | Athlete<br>hlete Add<br>or Athlet<br>Multi-Fu                      | d<br>te<br>nction                                                                                                    |               | Using t<br>this scr<br>inform<br>fields.<br>fill out<br>fields a<br>See the | the Add Ne<br>reen. Use t<br>ation for t<br>You are al<br>other info<br>are custom<br>Set Requin | ew Athlete<br>his screen<br>he athlete<br>so able to<br>rmation p<br>nizable by<br>red Fields | e tab will b<br>to enter de<br>es. Fill out<br>use the ta<br>prior to sav<br>your syst<br>help doc. | ring you to<br>emographic<br>the yellow<br>ibs here, to<br>ing. These<br>em admin. |
|----------------------------------------------------------------------------------------------------|----------------------------------------------------------------------------------------------------|----------------------------------------------------------------------------------------------------|--------------------------------------------------------------------|----------------------------------------------------------------------------------------------------|---------------|-----------------------------------------------------------------------------|--------------------------------------------------------------------------------------------------|-----------------------------------------------------------------------------------------------|----------------------------------------------------------------------------------------------------|------------------------------------------------------------------------------------|
| Enter Athi<br>Athlete Team<br>NickName Nick<br>Phone Pho<br>Gender Email Email<br>Athlete ID Athl<br>Force Password Cl<br>Athlete ID Athl<br>Force Password Cl<br>Athlete ID Team<br>Cleared to Team<br>Cleared to Team 2:<br>Select Team 1:<br>Select Team 3: | ete ms Address (Name MI First) (MI First) (MI All Name Name Name eten all eten all eten all eten Address Address Address - Select | Other Communi<br>ddle) (Last)<br>(Last)<br>(La | cations Additiona<br>me (Suffix)<br>ssword C<br>ications Additiona | I Info Academic Elization<br>Pronouns<br>Eye Color<br>Year<br>DOB DOB<br>Benerate<br>al Info Academic Eligibility<br>Year<br>al Info Academic Eligibility<br>Year<br>Year<br>Ye | Photo Medical | Comments mplete? Comments                                                   | Athletes<br>you do n<br>added t<br>administr                                                     | must be c<br>ot see the<br>co, speal<br>ator.                                                 | on at least<br>e team the<br>< with y                                                               | one team. If<br>y need to be<br>your system                                        |
| Athlete                                                                                                    | Teams                                                                                                    | Address                                                                                                    | Other                                                              | Communications                                                                                                    | Additional Ir | fo Academ                                                                   | ic Eligibility                                                                                   | Photo                                                                                         | Medical                                                                                             | Comments                                                                           |

Utilize the other tabs to complete the patient/athlete profile as needed. Again, there may be other required information by the system administrator. Navigate between the tabs to enter that information associated within the tab.

## **Quick Add Athlete:**

| Athletes         | ≯    | Add New Athlete                 |     | <b>.</b>    |                       |           |          |  |
|------------------|------|---------------------------------|-----|-------------|-----------------------|-----------|----------|--|
| njuries          | 5    | Quick Athlete Add               |     | Quick       | Athlete A             | dd        |          |  |
| Notes            | •    | Search For Athlete              |     | Name:       | First Name<br>(First) | (Middle)  | Last)    |  |
| Modalities       |      | Athletes Multi-Function         |     | Nickname:   | Nickname              |           |          |  |
| nouuntes         |      | Physician/Staff Dovious         | J   | Year:       |                       | ~         |          |  |
| Allows for evr   | odit | ted athlete entry by building : | ho  | Gender:     |                       | ~         |          |  |
| profile with the | e mi | inimum required data.           | ine | DOB:        | DOB                   |           |          |  |
|                  |      | •                               |     | Email:      | mail: Email           |           |          |  |
|                  |      |                                 |     | Athlete ID: | Athlete ID            | Password: | Password |  |
|                  |      |                                 |     | Team In     | formation             |           |          |  |
|                  |      |                                 |     | Team:       |                       |           | ~        |  |

Status

Save

~

## **Import Athletes:**

With ATS you do have the ability to import athletes into the system utilizing an excel spreadsheet. We do recommend you utilize the spreadsheet we provide. For more information on the import process please see the <u>Staff Portal Athlete Import Help</u> Doc.